## Instructions for creating FY 24 DCR documents for FY 23 transactions.

When you go into the DCR module do **NOT** change the default fiscal year.

Let's say I wanted to change a transaction from FY 23 I will go to the DCR module=>FRS tab=>DCR=>create DCR:

| Payroll FFX FRS R<br>Search<br>Accourt<br>INFO: You Accourt<br>ACH | outing Sys<br>n<br>nts Receivab | stem                                    |
|--------------------------------------------------------------------|---------------------------------|-----------------------------------------|
| INFO: You Account ACCH                                             | n<br>nts Receivab               | ><br>ble                                |
| Accourt     Accourt     Accourt     Accourt     Accourt     ACH    | nts Receivab                    | le >                                    |
| INFO: You Accourt     ACH                                          | nt                              |                                         |
| ACH                                                                | IIL                             | >                                       |
|                                                                    |                                 | >                                       |
| AFR                                                                |                                 | >////////////////////////////////////// |
| Batch                                                              |                                 | >                                       |
| Available Mod Budge                                                | t                               | >                                       |
| DBR Davroll - L                                                    |                                 | *                                       |
| DCR                                                                |                                 | DCR Search                              |
| FFX - Fixe Indired                                                 | ct Cost                         | DCR Document                            |
| FRS - Fina Invoid                                                  | es                              | Crimate DCR                             |

This will take me to the following:

| DCR Search          | DCR Document       | Create DCR             |  |  |  |  |  |  |
|---------------------|--------------------|------------------------|--|--|--|--|--|--|
|                     |                    |                        |  |  |  |  |  |  |
| DCR Create          |                    |                        |  |  |  |  |  |  |
| C                   | OCR Doc ID: **NEW  | V**                    |  |  |  |  |  |  |
| Document to Correct |                    |                        |  |  |  |  |  |  |
| Document to         | concet             |                        |  |  |  |  |  |  |
|                     | Doc Type: Select a | 🕻 a Doc Type 🗙 🔎       |  |  |  |  |  |  |
|                     | Doc Year:          | * Blank = current year |  |  |  |  |  |  |
| Origi               | inal Doc ID:       |                        |  |  |  |  |  |  |
|                     |                    | Show                   |  |  |  |  |  |  |
|                     |                    |                        |  |  |  |  |  |  |
| Create FY 2024      | Document           |                        |  |  |  |  |  |  |
|                     |                    |                        |  |  |  |  |  |  |

I will select "transaction" for the document type:

| DCR Search          | DCR Docu    | ment     | Create DCR  |              |  |  |  |
|---------------------|-------------|----------|-------------|--------------|--|--|--|
| DCR Create          |             |          |             |              |  |  |  |
| DCR Doc ID: **NEW** |             |          |             |              |  |  |  |
| Document to Correct |             |          |             |              |  |  |  |
|                     | Doc Type:   | Transac  | tion 🗸      | <i>&amp;</i> |  |  |  |
|                     | Doc Year:   | 2024     | * Blank = c | current year |  |  |  |
| Origi               | nal Doc ID: | Please S | Show        |              |  |  |  |
| Create FY 2024      | Document    |          |             |              |  |  |  |

You will see it automatically puts "2024" in for the Doc Year. This is where you would change the year to "2023" so it knows to go look in the previous fiscal year. If you hit enter you will get the error message of "Document ID must be 16 characters for type Transaction". Don't worry about that. Click on the magnifying glass to start your search. If you just change the year and hit the magnifying glass it will still do the search in FY 23.

| <b>ERROR:</b> Document ID must be 16 characters for type Transaction |                                   |  |  |  |  |  |  |  |
|----------------------------------------------------------------------|-----------------------------------|--|--|--|--|--|--|--|
| DCR Search DC                                                        | CR Document Create DCR            |  |  |  |  |  |  |  |
| DCR Create                                                           |                                   |  |  |  |  |  |  |  |
| DCR Doc ID: **NEW**                                                  |                                   |  |  |  |  |  |  |  |
| Document to Correct                                                  |                                   |  |  |  |  |  |  |  |
| Doc                                                                  | Type: Transaction 🗸 🔊             |  |  |  |  |  |  |  |
| Doc                                                                  | Year: 2023 * Blank = current year |  |  |  |  |  |  |  |
| Original D                                                           | Show                              |  |  |  |  |  |  |  |
| Create FY 2024 Docu                                                  | ment                              |  |  |  |  |  |  |  |

Unless I know for sure when the transaction hit, I will put my search from Sept through 13th month.

| DCR Search DCR Document Create DCR                        |                                                                                                    |
|-----------------------------------------------------------|----------------------------------------------------------------------------------------------------|
| DCR Create                                                | _                                                                                                    |
| DCR Doc ID: **NEW**                                       |                                                                                                    |
| Document to Correct                                       |                                                                                                    |
| Doc Type: Transaction 🗸 🔎                                 |                                                                                                    |
| Doc Year: 2023 * Blank = current year                     |                                                                                                    |
| Original Doc ID:                                          |                                                                                                    |
| Show                                                      |                                                                                                    |
|                                                           |                                                                                                    |
| Create FY 2024 Document                                   |                                                                                                    |
|                                                           |                                                                                                    |
|                                                           |                                                                                                    |
|                                                           |                                                                                                    |
|                                                           | TRANSACTIONS SEARCH IN FY: 2023                                                                                                    |
| Account Number: 21041022000 💡 😭 or type in a bank number: |                                                                                                    |
| Months: Sep  Thru: 13th  Subcode: TC: Ref2: 1013120       | Ref4: Ref4: |
| Submit Reset                                              |                                                                                                    |
|                                                           |                                                                                                    |
| Close Search                                              |                                                                                                    |
| close Search                                              |                                                                                                    |

Hit submit and here is the transaction(s). You can now select and create the DCR.

| DCR S                        | earch DCR I                                                                          | Docun           | nent                                              | Create DCF                                       | 2            |                   |                 |                    |             |                |          |
|------------------------------|--------------------------------------------------------------------------------------|-----------------|---------------------------------------------------|--------------------------------------------------|--------------|-------------------|-----------------|--------------------|-------------|----------------|----------|
| DCR Create                   | earch DCR D<br>reate<br>DCR Doc<br>DCR Doc<br>Ty<br>Doc Ty<br>Doc Ye<br>Original Doc | ID: *           | rent<br>**NEW**<br>Transacti<br>2023<br>Please Se | Create DCf<br>m<br>* Blank =<br>lect Transaction | current yea  | r<br>Show         | -               |                    |             | L <sub>3</sub> |          |
|                              |                                                                                      |                 |                                                   |                                                  |              |                   | Transacti       | IONS SEARCH IN FY: | 2023        |                |          |
| Account<br>Months:<br>Submit | Number: 21041<br>Sep  Thru:<br>Reset                                                 | 02200<br>13th • | 0 🤪                                               | 🔺 or type<br>de: 📃                               | in a bank nu | Imber:            | <br>Ref4:       | 🚽 🖓 Transactior    | Type: Direc | t 🗸            |          |
|                              | (Total items: 2) (Direct)                                                            |                 |                                                   |                                                  |              |                   |                 |                    |             |                |          |
|                              | Subcode                                                                              | тс              | Ref1                                              | Ref2                                             | Ref4         | Description       |                 |                    | Amount      | Batch Date     | Batch Re |
| Select                       | 4090                                                                                 | 06A             |                                                   | 1013120                                          | 1013120      | BEST BUY 000033 - | NOVEMBER 202    |                    | \$104.98    | 12/12/2022     | CPCL01   |
| Select                       | 4010                                                                                 | 06A             |                                                   | 1013120                                          | 1013120      | AMAZON.COM H25H   | IK2H11 - NOVEME | 3ER 202            | \$30.91     | 12/12/2022     | CPCL01   |

Note: The same concept for processing FY 24 DCR documents for FY 23 vouchers.